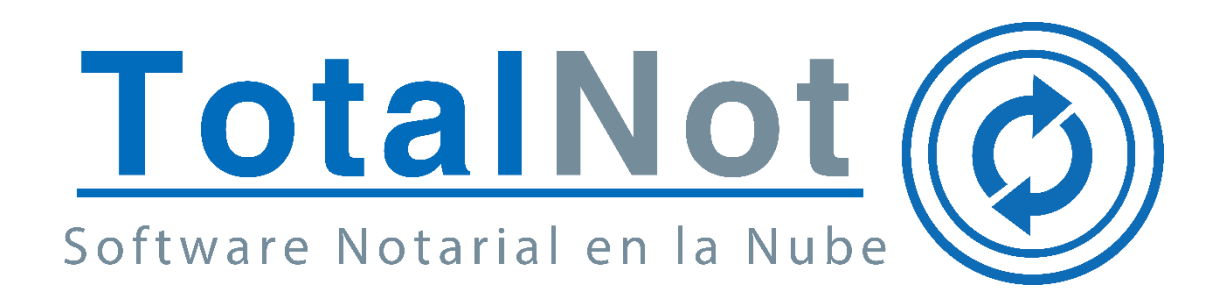

#### Distinguido Notario:

Nos es grato comunicarle las mejoras que se han incluido a la plataforma para el mes de diciembre de 2022.

En **TotalNot**<sup>®</sup> estamos comprometidos en brindarle las herramientas para realizar su trabajo de la manera más sencilla y eficiente.

Constantemente estamos a la escucha de sus comentarios, sugerencias y disposiciones de la autoridad.

Hemos implementado en la plataforma **FacturaNot**<sup>®</sup> los siguientes cambios:

- 1. Validación de datos fiscales.
- 2. Selección de CFDI de retenciones versión 1.0.
- 3. Retención de enajenación de acciones u operaciones en bolsa de valores.

### 1. Validación de datos fiscales.

Se ha agregado una función que valida los datos de clientes con los registrados en su Constancia de Situación Fiscal (CSF)para evitar errores de timbrado.

Para ello antes de facturar debemos cargar la CSF del receptor del comprobante con la herramienta Procesanot.

#### FACTURACIÓN

En DATOS DE FACTURACIÓN nos aparece un aviso en color verde indicando que los datos fiscales fueron validados, por lo tanto el comprobante debería timbrar.

| NOMBRE FISCAL:         | REGIMEN CAPITAL:        | R.F.C.:      |  |
|------------------------|-------------------------|--------------|--|
| NOTARIA MENES          | sc                      | NME1701125S2 |  |
| C.P. DOMICILIO FISCAL: | USO CFDI:               |              |  |
| 43808                  | GASTOS EN GENERAL (G03) | ~ <b>1</b>   |  |

#### RETENCIONES

Junto al nombre aparece un icono de confirmación que al pasar el cursor nos indica que los datos fiscales fueron validados, por lo tanto el comprobante debería timbrar.

| N                   | NOTA: MONTOS EXPRESADOS EN PROPORCION                                                 | ES CORRESPONDIEN | ITES PARA CADA ENAJE | NANTE O ADQU     | IRENTE    |  |
|---------------------|---------------------------------------------------------------------------------------|------------------|----------------------|------------------|-----------|--|
| F                   | ENAJENANTE(S) - ISR POR ENAJE                                                         |                  | CURP                 | NCION 08)        | PROPORCIÓ |  |
|                     | ENA IENANTE Nº. 004                                                                   |                  | Page definitive      |                  |           |  |
| NOT NME 43 100.0000 |                                                                                       |                  |                      |                  |           |  |
| Da                  | atos fiscales verificados con una CSF, el comprobante debería emitirse correctamente. |                  |                      | MONTO OPERACIÓN: | 100,000   |  |
|                     |                                                                                       |                  |                      | MONTO EXENTO:    |           |  |
|                     |                                                                                       |                  |                      | BASE RETENCIÓN:  | 10        |  |
|                     |                                                                                       |                  |                      | MONTO RETENIDO:  | 1         |  |
|                     |                                                                                       |                  |                      |                  | BORRADO   |  |
|                     |                                                                                       |                  |                      |                  | TIMBRAR C |  |
|                     |                                                                                       |                  |                      |                  |           |  |

# 2. Selección de CFDI de retenciones versión 1.0.

Se ha agregado la opción de seleccionar la versión de retenciones con las que se requiera facturar.

Seleccionar el botón VERSIÓN CFDI.

| ■ FacturaNot                  |             |                              |                                                    |                 |                  |              |  |
|-------------------------------|-------------|------------------------------|----------------------------------------------------|-----------------|------------------|--------------|--|
| Q GENERACIÓN DE CFDI DE RETEN | CIONES E IN | FORMACIÓN V2.0               |                                                    |                 |                  |              |  |
| SALIR Y CONTINUAR             |             |                              |                                                    |                 |                  |              |  |
|                               |             |                              |                                                    |                 |                  |              |  |
|                               |             | urpon.                       | NA FOOTTUDA.                                       |                 |                  |              |  |
|                               | WERX6310    | NEDOR:<br>16S30<br>FTENEDOR: | Nº ESCRITORA:<br>000120<br>SUFTIO:                 |                 |                  |              |  |
|                               | VERSIÓN     | CFDI:                        | 0<br>FECHA FIRMA E                                 | SCRITURA:       |                  |              |  |
|                               | V2.0        | <b>~</b>                     | 08-NOV-2022                                        |                 |                  |              |  |
|                               |             |                              |                                                    |                 |                  |              |  |
|                               | NO          |                              |                                                    |                 |                  |              |  |
|                               | NO          | ENAIENANTE(S) - ISR          | POR ENAIENACIÓN DE INMU                            | EBLES (CLAVE R  | ETENCIÓN 08)     | JIRENTE      |  |
|                               | CSF         | NOMBRE                       | RFC                                                | CURP            | C.P              | PROPORCIÓN   |  |
|                               |             |                              | ENAJENANTE Nº: 001 TIPO PAGO: O Pago provisional O | Pago definitivo |                  |              |  |
|                               |             | NO1                          | NM                                                 |                 | 43               | 100.0000 %   |  |
|                               | -           |                              |                                                    |                 |                  |              |  |
|                               |             |                              |                                                    |                 | MONTO OPERACIÓN: | 100,000.00   |  |
|                               |             |                              |                                                    |                 | MONTO EXENTO:    |              |  |
|                               |             |                              |                                                    |                 | BASE RETENCIÓN:  | 10.00        |  |
|                               |             |                              |                                                    |                 | MONTO RETENIDO:  | 1.00         |  |
|                               |             |                              |                                                    |                 |                  | BORRADOR     |  |
|                               |             |                              |                                                    |                 |                  | TIMBRAR CFDI |  |
|                               | <           |                              |                                                    |                 |                  | >            |  |

Seleccionar la versión 1.0

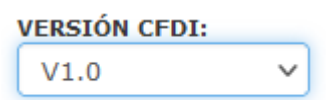

Es necesario colocar un código postal como en la versión 2.0, la versión 1.1 no valida este dato, pero el sistema lo necesita para timbrar el CFDI.

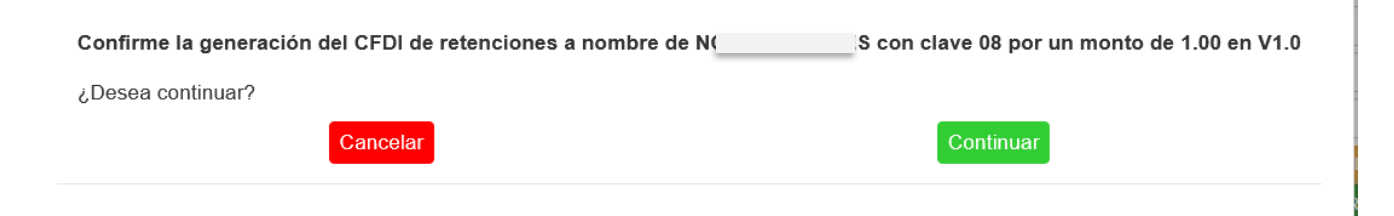

Nos aparecerá un mensaje de confirmación de la versión 1.0. Seleccionar CONTINUAR para timbrar.

Continuar

De esta manera se timbra una retencion en version 1.0.

| ot                      |               |                            |                                           |                            |                    |                                               |
|-------------------------|---------------|----------------------------|-------------------------------------------|----------------------------|--------------------|-----------------------------------------------|
| CIÓN DE CFDI DE RETENCI | ONES E INFOR  | MACIÓN V2.0                |                                           |                            |                    |                                               |
| INUAR                   |               |                            |                                           |                            |                    |                                               |
|                         |               |                            |                                           |                            |                    |                                               |
|                         |               |                            |                                           |                            |                    |                                               |
|                         | RFC RETENEDO  | R:                         | N° ESC<br>000120                          | RITURA:                    |                    |                                               |
|                         | NOMBRE RETEN  | EDOR:                      | SUFIC                                     |                            |                    |                                               |
|                         | VERSIÓN CFDI: |                            | FECHA                                     | FIRMA ESCRITURA:           |                    |                                               |
|                         | V2.0          | ~                          | 00 1100                                   | 2022                       |                    |                                               |
|                         |               |                            |                                           |                            |                    |                                               |
|                         |               |                            |                                           |                            |                    |                                               |
|                         | NOTA:         | MONTOS EXPRESADOS EN P     | ROPORCIONES CORRESPON                     | DIENTES PAR                | A CADA ENAJE       | NANTE O ADQUIRENTE                            |
|                         |               | <u>ENAJENANTE(S) - ISR</u> | POR ENAJENACION DE                        | NMUEBLES                   | <u>(CLAVE RETE</u> | NCION 08)                                     |
|                         | Car           | NUMDRE                     | RFC                                       | CORP                       | C.P                | PROPORCION                                    |
|                         |               |                            | ENAJENANTE Nº: 001 TIPO PAGO: O Pago prov | risional 🔿 Pago definitivo | D                  |                                               |
|                         |               | NOTI ES                    | NI                                        |                            | 431                | 100.0000 %                                    |
|                         |               |                            |                                           |                            |                    | MONTO OPERACIÓN:                              |
|                         |               |                            |                                           |                            |                    | 100,000.00                                    |
|                         |               |                            |                                           |                            |                    | .00                                           |
|                         |               |                            |                                           |                            |                    | BASE RETENCIÓN:                               |
|                         |               |                            |                                           |                            |                    | 10.00                                         |
|                         |               |                            |                                           |                            |                    | MONTO RETENIDO:<br>1.00                       |
|                         |               |                            |                                           |                            | FOLIO INTERNO:     | R00160 (bf4084ae-cfe4-4bcf-8636-c1afc5e5960a) |
|                         | <             |                            |                                           |                            |                    | >                                             |

Esta versión estará disponible hasta el 31 de marzo de 2023.

# 3.Retención de enajenación de acciones u

### operaciones en bolsa de valores.

Recibos provisionales NO fiscales

En CFDI POR CLAVE DE RETENCIÓN podemos generar la retencion con clave 19 enajenación de acciones u operaciones en bolsa de valores.

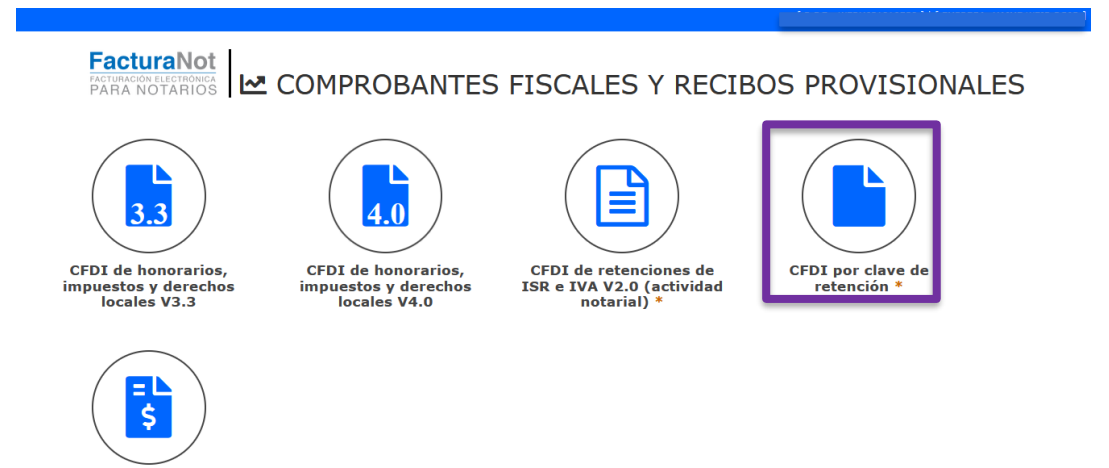

Al seleccionar la clave 19: enajenación de acciones u operaciones en bolsa de valores llenar los datos de la retención.

| ≡ FacturaNot                   |                                                   |                                   |                                       |                                                | [ R.F.C.: WERX63      | 1016S30 ]   [ EMPRESA: XAIME WEIR |
|--------------------------------|---------------------------------------------------|-----------------------------------|---------------------------------------|------------------------------------------------|-----------------------|-----------------------------------|
| 🖋 GENERACIÓN DE CFDI QUE AMPAR | A RETENCIO                                        | NES E INF. DE PAG                 | iOS V2.0 (ISR, IVA, IEPS)             |                                                |                       |                                   |
| GENERAR BORRADOR               |                                                   |                                   |                                       |                                                |                       |                                   |
|                                |                                                   |                                   |                                       |                                                |                       |                                   |
|                                |                                                   |                                   |                                       |                                                |                       |                                   |
|                                | RFC RETEN<br>WERX63101<br>NOMBRE RE<br>XAIME WEIR | EDOR:<br>5530<br>TENEDOR:<br>ROJO |                                       |                                                |                       |                                   |
|                                |                                                   |                                   |                                       |                                                |                       |                                   |
|                                | CLIENTE:                                          |                                   | NOMBRE:                               | RFC:                                           | CURP:                 |                                   |
|                                | Q MHRF                                            |                                   | MARIO HUGO REYES FLORES               | XAXX010101000                                  |                       |                                   |
|                                | BORRADOR N°                                       |                                   |                                       |                                                |                       |                                   |
|                                | Q                                                 |                                   |                                       |                                                |                       |                                   |
|                                | SELECCIONAR                                       | CLAVE DE RETENCIÓN                |                                       | SELECCIONAR TIPO DE IMPUESTO:                  | SELECCIONAR TIPO DE P | AGO:                              |
|                                | Enajenaciór                                       | n de acciones u opera             | ciones en bolsa de valores (19) 🔹 🗸 🗸 | ISR                                            | PROVISIONAL           | ~                                 |
|                                | SELECCIONAR                                       | PERIODO                           |                                       |                                                |                       |                                   |
|                                |                                                   | MES INICIAL:                      |                                       | MES FINAL:                                     | EJERCICIO:            |                                   |
|                                |                                                   | DICIEMBRE (12)                    | ~                                     | DICIEMBRE (12)                                 | . 202                 | 2                                 |
|                                |                                                   |                                   | /                                     |                                                |                       |                                   |
|                                |                                                   |                                   |                                       |                                                | MONTO OPERACIÓN:      | 100,000.00                        |
|                                |                                                   |                                   |                                       |                                                | MONTO EXENTO:         |                                   |
|                                |                                                   |                                   |                                       |                                                |                       | <b>FO 000 00</b>                  |
|                                |                                                   |                                   |                                       |                                                | BASE RETENCION:       | 50,000.00                         |
|                                |                                                   |                                   |                                       |                                                | MONTO RETENIDO:       | 1,200.00                          |
|                                |                                                   |                                   |                                       |                                                |                       | TIMBRAR CFDI                      |
|                                |                                                   |                                   |                                       |                                                |                       |                                   |
|                                | * PARA HAI                                        | BILITAR EL BOTÓN I                | DE GENERACIÓN DE CFDI LOS MONT        | TOS DE OPERACIÓN, BASE RETENCIÓN Y RETENIDO DE | BERÁN SER MAYORES DE  | CERO.                             |

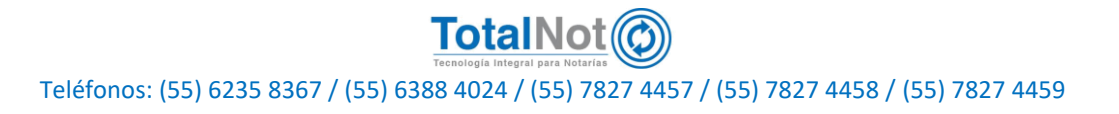

Nos aparecera el COMPLEMENTO DE ENAJENACIÓN DE ACIONES, llenar los campos: CONTRATO DE INTERMEDIACIÓN, GANANCIA Y PÉRDIDA.

Estos 3 datos del complemento son obligatorios para generar el timbrado de la retención.

|   | COMPLEMENTO ENAJENACIÓN DE ACCIONES |                  |           |            |     |  |  |
|---|-------------------------------------|------------------|-----------|------------|-----|--|--|
|   | CONTRATO DE INTERMEDIACIÓN:         | ACCIONES DE ACME |           |            |     |  |  |
|   |                                     |                  | GANANCIA: | 100.000000 | }   |  |  |
|   |                                     |                  | PÉRDIDA   | 50.000000  | }   |  |  |
| < |                                     |                  |           |            | >   |  |  |
| ۲ |                                     |                  | PÉRDIDA:  | 50.0000    | 000 |  |  |

Este es un ejemplo del CFDI de retenciones clave 19.

| COMPROBANTE FISC           | MPROBANTE FISCAL DIGITAL POR INTERNET QUE AMPARA RETENCIONES E INFORMACIÓN DE PAGOS V2.0 |                                                             |  |  |  |  |
|----------------------------|------------------------------------------------------------------------------------------|-------------------------------------------------------------|--|--|--|--|
|                            | Fecha de emisión<br>2022-12-26T10:12:18                                                  | Folio fiscal (UUID)<br>E979DB1E-1ECA-4B4E-8226-EEC57C024FD0 |  |  |  |  |
| EMISOR (RETENEDOR)         |                                                                                          | RECEPTOR (TERCERO)                                          |  |  |  |  |
| XAIME WEIR ROJO            |                                                                                          | MARIO HUGO REYES FLORES                                     |  |  |  |  |
| WERX631016S30              |                                                                                          | XAXX010101000                                               |  |  |  |  |
| Regimen fiscal: 626 - Régi | men Simplificado de Confianza                                                            |                                                             |  |  |  |  |
| CSD: 30001000004000023     | 125                                                                                      | Nacionalidad: Nacional                                      |  |  |  |  |
| Domicilio fiscal: 22040    |                                                                                          | Domicilio fiscal: 07510                                     |  |  |  |  |

| Clave y descripción de la retención                            |                                 |                           |                |  |  |  |  |
|----------------------------------------------------------------|---------------------------------|---------------------------|----------------|--|--|--|--|
| 19 - ENAJENACION DE ACCIONES U OPERACIONES EN BOLSA DE VALORES |                                 |                           |                |  |  |  |  |
| Período que ampara la constancia                               |                                 |                           |                |  |  |  |  |
|                                                                | Mes Inicial Mes final Ejercicio |                           |                |  |  |  |  |
|                                                                | 12 - Diciembre                  | 12 - Diciembre            | 2022           |  |  |  |  |
|                                                                |                                 | MONTOS TOTALES            |                |  |  |  |  |
| Operación                                                      | Gravado                         | Exento                    | Retenido       |  |  |  |  |
| \$100,000.00                                                   | \$100,000.00                    | \$0.00                    | \$1,200.00     |  |  |  |  |
| IMPUESTOS RETENIDOS                                            |                                 |                           |                |  |  |  |  |
| Base retención                                                 | Tipo de impuesto                | Tipo de pago              | Monto retenido |  |  |  |  |
| \$50,000.00                                                    | 001 - ISR                       | 04 - Pago Provisional ISR | \$1,200.00     |  |  |  |  |

Importe con letra: UN MIL DOSCIENTOS PESOS 00/100 M.N

| COMPLEMENTO ENAJENACIÓN DE ACCIONES - VERSIÓN 1.0                                                                                                    |              |             |  |  |  |  |  |
|----------------------------------------------------------------------------------------------------|--------------|-------------|--|--|--|--|--|
| Contrato Intermediación                                                                                                    | Ganancia     | Pérdida     |  |  |  |  |  |
| ACCIONES DE ACME                                                                                                    | \$100.000000 | \$50.000000 |  |  |  |  |  |
| <b>Sele Spiri &amp; enter:</b><br>#KETY-BODO 7,119-MICRAE I - MY HERSELO, ISB BETUIN 9,1- Omr. LOUBTTON SCIENT BOTH SCIENT BOTH SCIENT BOT |              |             |  |  |  |  |  |
| Бай едиа 64 БЛТ;<br>««Мар МАЛРУни», домоветили, довобла подполнания подполногите подполного довоблавате подполного наботнорто блако содино со Али торите подполного на<br>подполногите подполного при чта бали и водение то подпологите подполногите подполного в бала до техно подполного                                                                                                    |              |             |  |  |  |  |  |
| Celea Organizati di complemente di contraction digiti de DAT:<br>[1] Informati in less e-bescherschiedenschieden           |              |             |  |  |  |  |  |
| Feche de certificación: 2022-12-03112-12-19 No. Certificado: 2000100000400000485                                                                                                    |              |             |  |  |  |  |  |

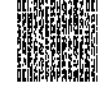

ESTE DOCUMENTO ES UNA REPRESENTACIÓN IMPRESA DE UN OFDI PDF generado el: 2022-12-26112-1221-06.00

Página 1 de 1

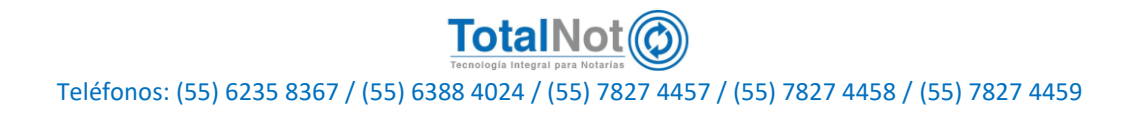

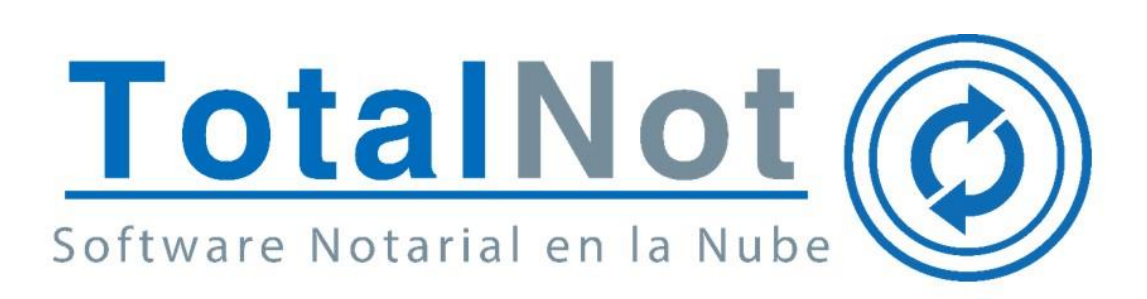

### Le recordamos que en el área de soporte técnico, estamos capacitados para ayudarle a resolver sus dudas.

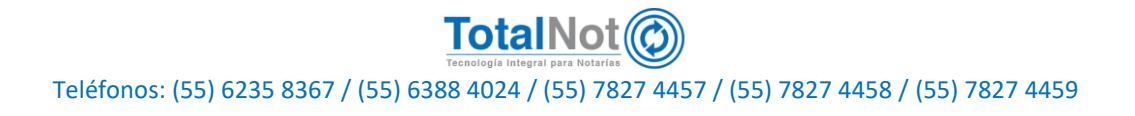